#### 1. Формирование направления на патогистологическое исследование.

Подсистема «Отделение» – «Пациенты в отделении» из списка выбираем нужного пациента, далее на командной панели команда «Назначения» – «Направление в Морфоцентр».

| Кардиолог                                                                                                 | Кардиологическое отделение № 1: Пост отделения стационара                                                                   |         |                         |                 |      |                                         |  |
|----------------------------------------------------------------------------------------------------|----------------------------------------------------------------------------------------------------|---------|-------------------------|-----------------|------|-----------------------------------------|--|
| Пациенты отделения Переведенные Выписанные Пациенты по назначениям На доработку На повторный контроль (1) |                                                                                                    |         |                         |                 |      |                                         |  |
| 🔍 Найти 🔌                                                                                                 | 🔍 Найти 🔌 🕞 🖑 🐉 😂 Сведения   Просмотр ЭМК   📊 📫 Список МД   😳 Добавить МД 🛛 Назначения 🕈 Размещение в отделении 🔹 Лист набл |         |                         |                 |      |                                         |  |
| Палата 📼                                                                                                  | Пациент                                                                                                    | Возраст | Медицинская карта       | Дата            |      | Назначение услуг                        |  |
| Палата № 210                                                                                              | Ахметзянов Назип Га                                                                                                    | 70, лет | 252 от 09.12.15, Медици | 09.12.2015 14:2 |      | Лекарственные назначения                |  |
| Палата № 207                                                                                              | Букрин Валерий Алек                                                                                                    | 70, лет | 268 от 10.12.15, Медици | 10.12.2015 14:5 | 5    | Назначения сильнодействующих препаратов |  |
| Палата № 206                                                                                              | Антонов Иван Виктор                                                                                                    | 35, лет | 3 755 от 25.02.16, Меди | 25.02.2016 11:3 | 3    | U                                       |  |
| Палата № 202                                                                                              | Апурина Тамара Васи                                                                                                    | 60, лет | 3 751 от 20.01.16, Меди | 20.01.2016 16:1 |      | пазначения гематологии                  |  |
| Палата № 202                                                                                              | Русанов Валерий Бор                                                                                                    | 48, лет | 273 от 11.12.15, Медици | 11.12.2015 10:2 |      | Поровлов налії лиот                     |  |
| Палата № 202                                                                                              | Пономарев Сергей Ва                                                                                                    | 59, лет | 251 от 09.12.15, Медици | 09.12.2015 14:1 |      | Направление в Морфоцентр                |  |
| 2                                                                                                    | Иванова Зоя Степано                                                                                                    | 88, лет | 233 от 08.12.15, Медици | 08.12.2015 10:0 | -    | создать заявку на компоненто крови      |  |
|                                                                                                    | Лашенко Юрий Виктор                                                                                                    | 66, лет | 222 от 07.12.15, Медици | 07.12.2015 14:2 | 2    | Питание                                 |  |
|                                                                                                    | Тулин Владимир Влад                                                                                                    | 42. лет | 221 от 07.12.15. Медици | 07.12.2015 14:1 | 0.10 | UNIC                                    |  |

Открывается форма списка патогистологических направлений с отбором по текущему пациенту. В этой форме видны все ранее созданные по нему направления. Для создании нового направления, нажимаем «Создать».

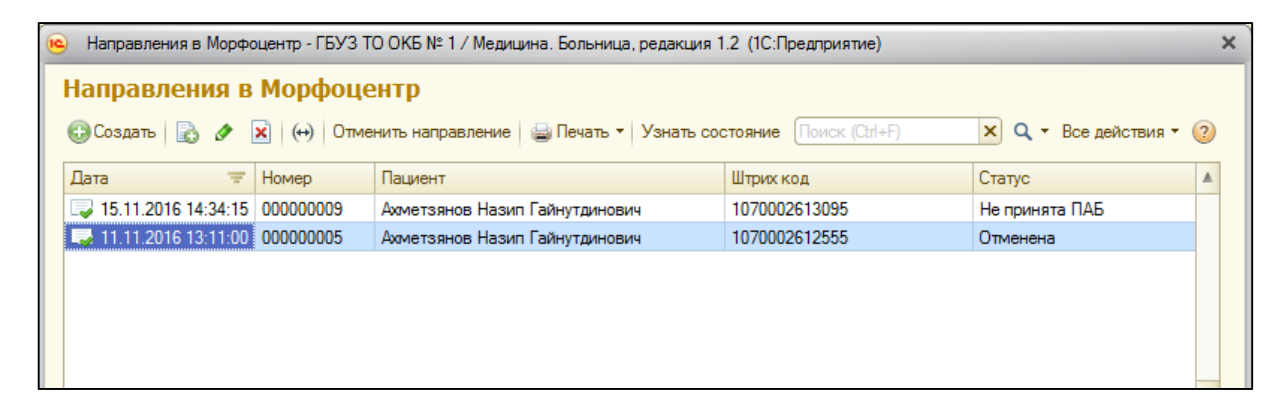

В открывшейся форме документа заполняем необходимую информацию. По команде «**Провести**» сохраняем документ, и получаем **штрих-код** из медгорода. Команда «**Печать**» открывает печатную форму документа. Направление необходимо распечатать и приложить к контейнеру с биоматериалом.

| Направления в Морфоцентр 000001334 от 11.07.2017 16:12:28 |                                                             |                                                  |                                                 |  |  |  |  |  |
|-----------------------------------------------------------|-------------------------------------------------------------|--------------------------------------------------|-------------------------------------------------|--|--|--|--|--|
| Провести и закрыт                                         | ть 🗟 📑 Провести Отменить направление 😭 Печат                | ь <b>т</b>                                       |                                                 |  |  |  |  |  |
| Номер: 0                                                  | 00001334 Дата: 11.07.2017 16:12:28 🗯 Нап                    | равление в морфоцентр                            |                                                 |  |  |  |  |  |
| Статус: С                                                 | Создана                                                     | Штрих код: 1070005946008                         |                                                 |  |  |  |  |  |
| Информация о пациен                                       | нте                                                         |                                                  |                                                 |  |  |  |  |  |
| Пациент: Кравченко Л                                      | Лидия Викторовна Медицино                                   | жая карта: <u>70155919 от 10.07.17, Медици</u> н | ская карта стационарного бо                     |  |  |  |  |  |
| Полис Полис ОМС еди                                       | иного образца. Серия: , №: 7253240879000017, Тюменский фили | иал ОМС ООО "РГС-Медицина" в Тюменско            | й области (Тюменский филиал ООО "РГС-Медицина") |  |  |  |  |  |
| Вид исследования: М                                       | Орфологическое исследование 1 категории сложности           |                                                  |                                                 |  |  |  |  |  |
| Дата операции: 1                                          | 1.07.2017 🝺 Вид операции: Лобэктомия                        |                                                  |                                                 |  |  |  |  |  |
| Ответственный: А                                          | Агасиев Малик Вагифович                                     |                                                  |                                                 |  |  |  |  |  |
| Страница контейнер                                        | ров                                                         |                                                  |                                                 |  |  |  |  |  |
| 🕀 Добавить 🛛 🔂                                            | × 🕹 🗣                                                       |                                                  |                                                 |  |  |  |  |  |
| N Образец б                                               | биоматериала                                                |                                                  | Локализация                                     |  |  |  |  |  |
| 1 Операцио                                                | онный материал                                              |                                                  | образование плевры (киста?)                     |  |  |  |  |  |
| 2 Операцио                                                | 2 Операционный материал лузлы бифуркационные                |                                                  |                                                 |  |  |  |  |  |
| 3 Операцио                                                | онный материал                                              |                                                  | л\узлы паратрахеальные                          |  |  |  |  |  |
| 4 Операцио                                                | онный материал                                              |                                                  | доля легкого                                    |  |  |  |  |  |
|                                                           |                                                             |                                                  |                                                 |  |  |  |  |  |

# 2. Создание сопроводительного листа в АРМ «Регистрация направлений» подсистемы «Патоморфология» медицинский город.

Запускаем браузер. В строке вводим адрес morpho.medgorod.info, нажимаем Enter.

В открывшемся окне браузера вводим свой Логин и Пароль (получение аутентификационных данных происходит в МКМЦ «Медицинский город»).

| ← → C Attps://morpho.medgorod.info/directions                                                      | 7☆@ © ⑧ ≡   |
|----------------------------------------------------------------------------------------------------|-------------|
| МКМЦ "МедГород" Патоморфология                                                                     | *Э Войти    |
| Эта страница доступна только зарегестрированным пользователям<br>Логин Ваш логи<br>Пароль<br>Войти | н для входа |

#### Нажимаем кнопку «Войти».

Открылся журнал направлений.

| ← - | C A https://   | morpho.medgoro  | d.info/directions |                        |                  |                         | ☆ 🕸          | € §l     |
|-----|----------------|-----------------|-------------------|------------------------|------------------|-------------------------|--------------|----------|
| МКІ | МЦ "МедГород"  | Патоморфолог    | ия                |                        |                  |                         |              |          |
|     |                | iiii n          | риск по штрих-ко  | ау 🖽 Новое направление | 🖾 Направления    | 😋 Действия <del>-</del> | Татьяна Лоба | астова 🕞 |
|     |                | Дe              | ата с             | 01.04.2016             |                  |                         |              |          |
|     |                | Дi              | ата по            | 13.04.2016             |                  |                         |              |          |
|     |                | Ст              | атус направления  | Новый                  | ное учреждение 🐱 |                         |              |          |
|     |                |                 | Создать сопровод  | ительный               |                  |                         |              |          |
|     | Дата<br>выдачи | Ф.И.О. пациента | Д.Р.              | Комментарий            |                  |                         |              | Статус   |
|     | 07.04.2016     | <u></u>         | 15.09.1962        |                        |                  |                         |              | Новый    |
|     | 06.04.2016     |                 | 28.01.1959        |                        |                  |                         |              | Новый    |
| 0   | 05.04.2016     |                 | 16.09.1929        |                        |                  |                         |              | Новый    |
| 0   | 05.04.2016     | 5               | 07.05.1979        |                        |                  |                         |              | Новый    |

Нажмите кнопку «Создать сопроводительный». Откроется форма привязки направлений к сопроводительному листу.

| Создание сопроводительного до | окумента                       |                           |
|-------------------------------|--------------------------------|---------------------------|
| Φ                             | РИО Курьера                    | Можно указать ФИО Курьера |
| K                             | омментарий<br>Создать 🕒 Печать |                           |
| Ді                            | обавить по штрих<br>оду        |                           |
| B                             | ыбранные направле              | ния                       |

Установите курсор в поле «Добавить по штрих-коду». Отсканируйте штрих-код направления штрих-сканером или введите код вручную. Направление добавится к сопроводительному письму.

В случае необходимости, внесите ФИО курьера и комментарий. Нажмите кнопку «Печать».

| ФИО Курьера       | Быстрый К.      |
|-------------------|-----------------|
|                   | привезет быстро |
| Комментарий       |                 |
| 🖨 Печать          |                 |
|                   |                 |
| Зыбранные направл | ения            |

Закончив формирование документа, нажмите кнопку «Создать». Для печати нажмите кнопку «Печать».

## 3. Результат исследований

Статус выполнения исследования можно отслеживать при помощи функции «Список направлений в Морфоцентр».

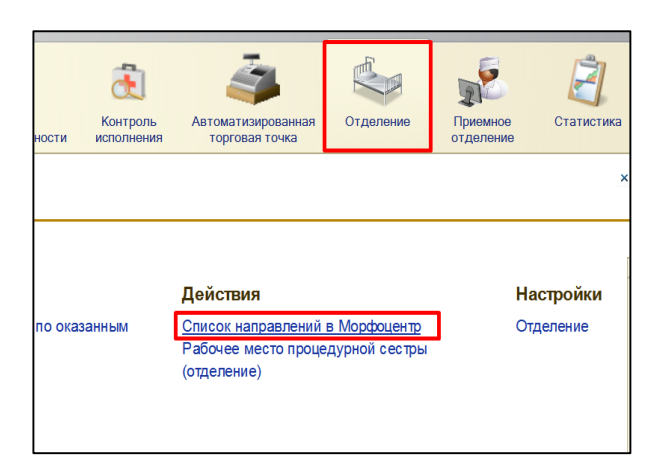

На первой вкладке «Пациенты отделения» видны направления пациентов, находящихся в данный момент в отделении, на вкладке «Выписанные» – выписанные пациенты с отбором по периоду.

| 🕞 🚖 Форма (        | списка обы<br>обща | цая - ГБУЗ<br>1 <b>9</b> | ТО ОКБ № 1 (1С:Пред | приятие) 🏤 🖹 🔳 | 31 M M+ M- 🚽 🗕   |      |
|--------------------|--------------------|--------------------------|---------------------|----------------|------------------|------|
|                    |                    |                          |                     |                | Все действия     | - (  |
| Пациенты отделени: | я Выг              | писанные                 | 1                   |                |                  |      |
| 🖉 🔀 (+) Отм        | енить напр         | равление                 | Поиск (С            | trl+F)         | × Q - Все действ | ия • |
| Дата               | - H                | омер                     | Пациент             | Штрих код      | Статус           |      |
| 11.11.2016 10:3    | 6:52 0             | 0000003                  | Тулин Владимир В    | 1070002612531  | Отменена         |      |
| J1.11.2016 10:5    | 5:00 0             | 00000004                 | Тулин Владимир В    | 1070002613736  | Создана          |      |
| II.11.2016 13:1    | 1:00 0             | 00000005                 | Ахметзянов Назип    | 1070002612555  | Отменена         | _    |
| II.11.2016 14:1    | 8:35 0             | 0000006                  | Антонов Иван Вик    | 1070002612562  | Отменена         |      |
| 11.11.2016 14:4    | 3:53 0             | 00000007                 | Русанов Валерий     | 1070002612579  | Отменена         |      |
| J5.11.2016 14:3    | 4:15 0             | 0000009                  | Ахметзянов Назип    | 1070002613095  | Не принята ПАБ   |      |
| J5.11.2016 14:3    | 4:55 0             | 00000010                 | Букрин Валерий А    | 1070002613101  | Выполнено        |      |
| li 16.11.2016 15:4 | 9:46 0             | 00000019                 | Пономарев Сергей    | 1070002613750  | Выполнено        | •    |
| 17.11.2016 10:4    | 0:31 0             | 00000021                 | Антонов Иван Вик    | 1070002613798  | Отменена         |      |
| IS.11.2016 13:3    | 8:03 0             | 00000022                 | Антонов Иван Вик    | 1070002613897  | Создана          |      |
| 18.11.2016 19:3    | 6:04 0             | 00000023                 | Антонов Иван Вик    | 1070002613903  | Отменена         |      |
| 30.11.2016 15:5    | 6:43 0/            | 00000024                 | Ахметзянов Назип    | 1070002615075  | Создана          |      |

Судить о ходе работы с направлением можно по статусу.

### Виды статусов:

- Создана направление создано;
- Отправлена сформирован сопроводительный лист;
- Отменена направление отозвано МО;
- Не принята ПАБ отменена работниками Морфологического центра;
- В работе исследование в работе;
- Выполнено исследование выполнено.

В случае необходимости, до момента оформления сопроводительного письма, можно отозвать направление. В форме списка ищем нужное направление, либо в форме документа нажимаем на команду **«Отменить направление».** В этот момент отменяется направление на исследование и документ меняет свой статус на Отменена.

| 🦲 😠 🚖 Форм                                                                       | иа списка (      | общая - ГБУЗ " | ТО ОКБ № 1 (1С:Пред | приятие) 🏤 😭 🔳   | M M+ M- 🚽 –       | □ × |  |  |
|----------------------------------------------------------------------------------|------------------|----------------|---------------------|------------------|-------------------|-----|--|--|
| Форма списка общая                                                               |                  |                |                     |                  |                   |     |  |  |
|                                                                                  | Все действия 👻 📀 |                |                     |                  |                   |     |  |  |
| Пациенты отделе                                                                  | ения Е           | Выписанные     |                     |                  |                   |     |  |  |
| 🖉 🛛 (+) 🕻                                                                        | )тменить н       | аправление     | Поиск (С            | td+F)            | × Q - Все действи | я т |  |  |
| Дата                                                                             | ÷.               | Номер          | Пациент             | Штрих код        | Статус            |     |  |  |
| 11.11.2016 1                                                                     | 0:36:52          | 00000003       | Тулин Владимир В    | 1070002612531    | Отменена          |     |  |  |
| II.11.2016 1                                                                     | 0:55:00          | 00000004       | Тулин Владимир В    | 1070002613736    | Создана           |     |  |  |
| II.11.2016 1                                                                     | 3:11:00          | 00000005       | Ахметзянов Нази     | 1070002612555    | Отменена          |     |  |  |
|                                                                                  | 4 10 05          | 000000000      | A 14 D              | 1070000010500    | 0                 |     |  |  |
|                                                                                  |                  |                |                     |                  |                   |     |  |  |
| 📧 😠 🚖 🛛 Hanp                                                                     | равления в       | морфоцентр     | 0000000 (1С:Предпр  | иятие) 🏤 🖹 🧾     | M M+ M- 🚽 🗕       | □ × |  |  |
| Направлош                                                                        | ua n M           | ondouou        | TD 00000022         | от 18 11 2016 13 |                   |     |  |  |
| паправлен                                                                        | ия в м           | орфоцен        | TP 00000022         | 01 10.11.2010 13 |                   |     |  |  |
| Провести и закрыть 📄 📑 Провести Отменить направление 🚔 Печать 🔹 Все действия т 🕐 |                  |                |                     |                  |                   |     |  |  |
|                                                                                  |                  |                |                     |                  |                   |     |  |  |
| помер.                                                                           | 000000           | и дата:        | 10.11.2010 13:36:03 | <b></b>          |                   |     |  |  |
| Статус:                                                                          | Создана          |                |                     | Штрих к          | юд: 1070002613897 |     |  |  |

Когда направление выполнено, появляется возможность перейти из Направления в документ-результат.

В качестве документа-результата выступает медицинский документ (заключение). В документе регистрируется заключение по пациенту, диагноз, который выявили в процессе исследования, исполнитель.

| 🤟 😔 🚖 🛛 Направле                                                                 | ения в Морфоцентр 0000000 (1С:Предприятие) 🛛 🏠 🕅 | 🗿 M M+ M- 🚽 🗕 🗆 🗙        |  |  |  |  |
|----------------------------------------------------------------------------------|--------------------------------------------------|--------------------------|--|--|--|--|
| Направления в Морфоцентр 000000010 от 15.11.2016 14:34:55                        |                                                  |                          |  |  |  |  |
| Провести и закрыть 📄 📑 Провести Отменить направление 🚔 Печать 🔹 Все действия 🛪 📀 |                                                  |                          |  |  |  |  |
| Номер:                                                                           | 000000010 Дата: 15.11.2016 14:34:55 🗐            |                          |  |  |  |  |
| Статус:                                                                          | Выполнено                                        | Штрих код: 1070002613101 |  |  |  |  |
| Документ выполнения: Букрин В. А., 268, 18.11.2016 14:04:20                      |                                                  |                          |  |  |  |  |
| Информация о пациент                                                             | e                                                |                          |  |  |  |  |

| Тестовый Т. Т., 229232, 07.12.2016 9:58:59                                                            |                     |  |  |  |  |  |  |
|----------------------------------------------------------------------------------------------------|---------------------|--|--|--|--|--|--|
| Провести и закрыть 🔚 📑 Провести 🛛 Создать на основании 🖣 🎎 🖣 Вечать 🔻 Исходный текст 🍥 т 🖉 🚔 Печать т |                     |  |  |  |  |  |  |
| Номер: 0000-000054394) Дата: 07.12.2016 9:58:59 Дата МД: 07.12.2016 9:58:59                           | Пациент:            |  |  |  |  |  |  |
|                                                                                                    | Медицинская карта:  |  |  |  |  |  |  |
|                                                                                                    |                     |  |  |  |  |  |  |
| Ответственный: Администратор Q Организация: ГБУЗ ТО "ОКБ №1"                                          | Q Вид документ      |  |  |  |  |  |  |
| Просмотр докум Выполненные усл Назначенные усл Исполнители Места выполнения Диагнозы                  | Оборудование Лекарс |  |  |  |  |  |  |
|                                                                                                    |                     |  |  |  |  |  |  |
| Хирургическое торакальное отделен                                                                     | не №1               |  |  |  |  |  |  |
| Mondo zoruwogioo wegzezenanyo l wazeron                                                               |                     |  |  |  |  |  |  |
| морфологическое исследование т категори                                                               | и сложности         |  |  |  |  |  |  |
| Организация: ГАУЗ ТО "МКМЦ "Медицинский город"                                                        |                     |  |  |  |  |  |  |
| <b>Пациент:</b> Тестовый Тест Тестович, 01.01.1990 (26 лет)                                           |                     |  |  |  |  |  |  |
| Дата: 07.12.2016 10:00<br>Лиатисаци: N84.0 Полин теле матки (ОСНОВНОЙ)                                |                     |  |  |  |  |  |  |
| Клин, описание: Полип тела матки (ОСПОВНОИ)                                                           |                     |  |  |  |  |  |  |
|                                                                                                    |                     |  |  |  |  |  |  |
| ПротоколИсследования: Ст еклопрепарат N44165.27 .16                                                   |                     |  |  |  |  |  |  |
| Соскобумеренный. Определяется функциональный слой эндометрия, высокий, отчетливое делен               | ие на               |  |  |  |  |  |  |
| компактную и спонгиозную част и; в клетках поверхностного эпителия единичные субнуклеарны             | е вакуоли;          |  |  |  |  |  |  |
| железы распределены равномерно, извиты, с пилоооразными просветами, высталаны секреторны              | м эпителием,        |  |  |  |  |  |  |
| определяются струппированные толстостенные извитые сосудов состоят из 5-7 поперечных срезов, также    |                     |  |  |  |  |  |  |
|                                                                                                    |                     |  |  |  |  |  |  |
|                                                                                                    |                     |  |  |  |  |  |  |
| Тестовый Петр Петрович                                                                                |                     |  |  |  |  |  |  |